## Instructions for changing domain/email password through OWA (Outlook Web Access)

How to change the domain (email) password on an account:

1. Go to **OWA** by typing in **mail2.hse.ru** in your browser. Enter your account information and click the **Sign In** button.

| Outlook <sup>®</sup> Web App                                                                                                    |  |  |  |  |  |  |  |
|----------------------------------------------------------------------------------------------------|--|--|--|--|--|--|--|
| <ul> <li>Безопасность ( отобразить пояснения )</li> <li>Это общедоступный или совместно используемый компьютер</li> <li>Это частный компьютер</li> <li>Использовать облегченную версию Outlook Web App</li> </ul> |  |  |  |  |  |  |  |
| Имя пользователя: spb\iivanov<br>Пароль: ••••••<br>Войти                                                                                                    |  |  |  |  |  |  |  |
| Подключено к Microsoft Exchange<br>© Корпорация Майкрософт (Microsoft Corporation), 2010. Все права<br>защищены.                                                                                                  |  |  |  |  |  |  |  |

- 2. In the open window, click **Settings.**
- 3. In the menu that pops up, click Change Password.

| райл Правка Вид <u>И</u><br>8 🗃 abouttabs 😇 Sugg                                           | збранное Сервис Справка<br>jested Sites 🌼 🏠 🕶 📾                                                                        | ▼ С <u>т</u> раница ▼                                                                         | Безопасност                                                                                  | ь 🕶 Сердис 🕶 🔞 🕶                      |  |
|--------------------------------------------------------------------------------------------|----------------------------------------------------------------------------------------------------|-----------------------------------------------------------------------------------------------|----------------------------------------------------------------------------------------------|---------------------------------------|--|
| Outlook Web App                                                                            |                                                                                                    |                                                                                               | выйти                                                                                        | Hse server's admin -                  |  |
| Почта > Inbox элемен                                                                       | roe: 9                                                                                                    | 📗 Поиск пользователя Параметры 🛀 🚱                                                            |                                                                                              |                                       |  |
| Избранное                                                                                  | Создать - Удалить - Переместить - Фильтр - Про-                                                                        | Параметри                                                                                     | d                                                                                            |                                       |  |
| Hse server's admin                                                                         | Поиск во всем почтовом ящике                                                                                           | Veranosure astonationectus orestel                                                            |                                                                                              |                                       |  |
| Drafts<br>Sent Items<br>Deleted Items                                                      | Secear Asta - Crava<br>8 DOCUDOM MECRUE<br>✓ ORDER #12578283 - Domain Control Validation f<br>Comodo Security Services | Сменить пароль<br>Содать правило для папки: оходащие"<br>Показать все параметры<br>Выбор темы |                                                                                              |                                       |  |
| <ul> <li>Infected Items</li> <li>Junk E-mail</li> <li>Notes</li> <li>RSS-каналы</li> </ul> | Pakee Compared Pakee ORDER #12578283 - Domain Control Validation f Comodo Security Services                            |                                                                                               |                                                                                              | •                                     |  |
| 🛄 Trash<br>🔯 Папки поиска                                                                  | ORDER #12577532 - Domain Control Validation f     Comodo Security Services                                             | 31.01.2013 Для защиты конфиденци                                                              |                                                                                              |                                       |  |
|                                                                                            | К Нового году<br>Екатерина Олеговна                                                                                    | Ø<br>30.01.2013                                                                               | содержимое в данном сообщен<br>уверенности, что это сообщени<br>отправителя и при желании вк |                                       |  |
| Почта                                                                                      | Demonstrate domain control and approve 3 do<br>Comodo Security Services                                                | 20.12.2012                                                                                    |                                                                                              |                                       |  |
| <ul> <li>Календарь</li> <li>Контакты</li> </ul>                                            | ORDER #12327860 - Domain Control Validation f<br>Comodo Security Services                                              | 22.11.2012                                                                                    | Domain Control Validatio                                                                     |                                       |  |
| 👌 Задачи                                                                                   | Preliminary Conference Program<br>esconf2012                                                                           | 24.09.2012                                                                                    | Dear adm                                                                                     | in@hse.ru,<br>eceived a request to is |  |
| 3 Общие папки                                                                              |                                                                                                    |                                                                                               | ET ET                                                                                        | section a request to is               |  |

4. In the window, enter your current password and your new one and click Save.

| X                    |                              | 000                           |                                              |                                          | 2                        |  |  |  |  |
|----------------------|------------------------------|-------------------------------|----------------------------------------------|------------------------------------------|--------------------------|--|--|--|--|
| Почта                | Календарь                    | Общие                         | Отправленные                                 | Региональные                             | Пароль                   |  |  |  |  |
|                      |                              |                               | элементы                                     |                                          |                          |  |  |  |  |
|                      |                              |                               |                                              |                                          |                          |  |  |  |  |
| Смена пароля         |                              |                               |                                              |                                          |                          |  |  |  |  |
| Введите              | текущий паро                 | ль, введите н                 | овый пароль и подтв                          | ерждение нового г                        | ароля.                   |  |  |  |  |
|                      |                              |                               |                                              |                                          |                          |  |  |  |  |
| После со<br>также за | хранения мож<br>ново войти в | ет потребова<br>систему, Когл | ться повторно ввести<br>а пароль будет успец | и имя пользователя<br>ино изменен, вы по | я и пароль, а<br>олучите |  |  |  |  |
| уведомл              | ение.                        |                               | а пароло оудог услод                         |                                          |                          |  |  |  |  |
| Ломен                |                              |                               | DD) - luu-luin-                              |                                          |                          |  |  |  |  |
| Текуш                | ий пароль:                   | •                             | ••••                                         |                                          |                          |  |  |  |  |
| Новый                | і пароль:                    |                               | ••••                                         |                                          |                          |  |  |  |  |
| Подтв                | ерждение нов                 | ого пароля                    | ••••                                         |                                          |                          |  |  |  |  |
|                      |                              |                               |                                              |                                          |                          |  |  |  |  |
|                      | 🗸 Сохранить                  |                               |                                              |                                          |                          |  |  |  |  |
|                      |                              |                               |                                              |                                          |                          |  |  |  |  |